## NIEUWE FUNCTIONALITEIT TOEGEVOEGD AAN BUSINESS CENTRAL: ATTACHMENT KOPPELEN AAN EEN DOCUMENT

## E BUSINESS

DIT DOCUMENT IS OPGESTELD DOOR ABC E BUSINESS B.V., MICROSOFT DYNAMICS PREFERRED PARTNER. In december 2022 heeft Microsoft Business Central 21.2 beschikbaar gesteld. In deze update heeft Microsoft de mogelijkheid opgenomen om een vast attachment te koppelen aan een document welke automatisch meegestuurd wordt in een e-mail.

Hiermee is het bijvoorbeeld mogelijk om de leveringsvoorwaarden automatisch mee te sturen bij een verkooporderbevestiging.

In Business Central 2022 is het mogelijk om hiervan gebruik te maken. Dit moet enkel nog ingesteld worden.

Hieronder hebben we de stappen beschreven hoe de algemene leveringsvoorwaarden meegestuurd kan worden bij het e-mailen van de verkooporderbevestiging. Het e-mailen van de verkooporderbevestiging wordt uitgevoerd vanuit de huidige gebruiker

- In de pagina E-mailaccounts moet een of meerdere e-mailadressen ingevoerd zijn waaruit een e-mail gestuurd moet worden. Wij hebben in dit voorbeeld het e-mailadres van de huidige gebruiker aangemaakt. Voor het aanmaken van e-mailadressen in Business Central verwijzen wij naar de volgende pagina: <u>https://learn.microsoft.com/nl-</u> <u>nl/dynamics365/business-central/admin-how-setup-email</u>
- 2. Vervolgens moet een toewijzing gekoppeld zijn aan dit e-mailadres. Het toewijzen van een scenario doet u op de pagina 'E-mailaccounts via Navigeren -> E-mailscenario's'.

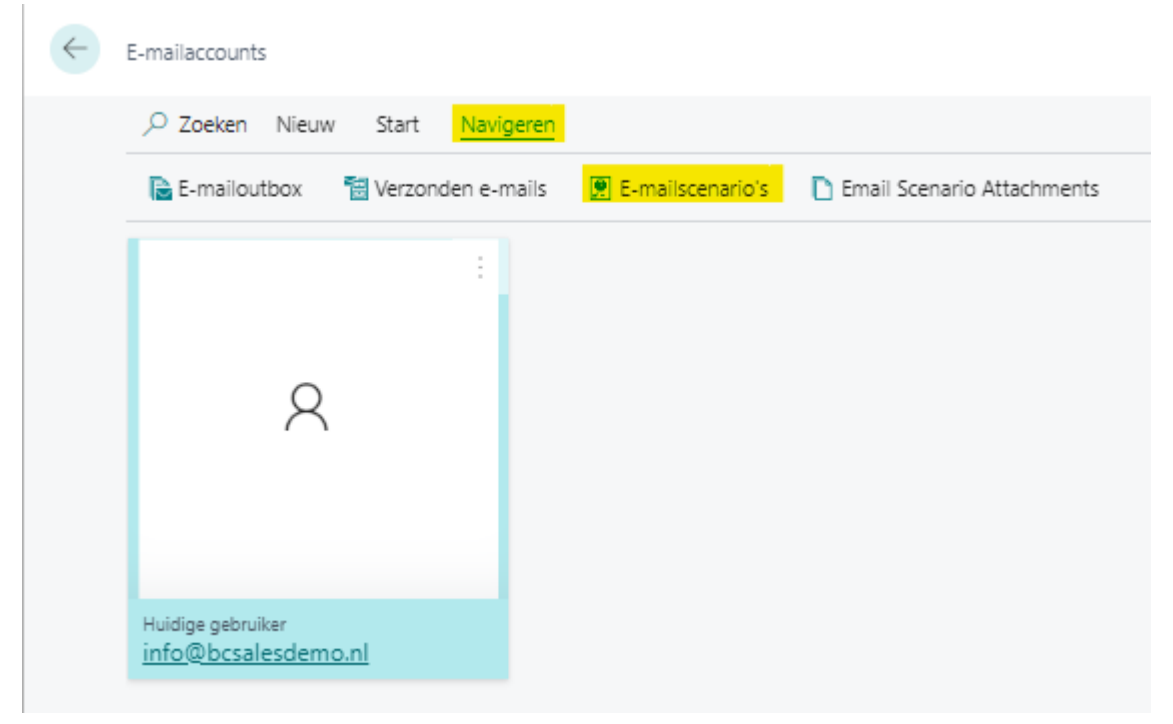

Kies vervolgens voor de optie Scenario's toewijzen.

| P Zoeken     ↑ Scenario's toewijzen     P | $\leftarrow$ | Toewijzing van e-mailscenario           |           |     |
|-------------------------------------------|--------------|-----------------------------------------|-----------|-----|
| ☆ Scenario's per e-mailaccount Standaard  |              | 🔎 Zoeken  🎦 Scenario's toewijzen        |           | ¢ V |
|                                           |              | Scenario's per e-mailaccount            | Standaard |     |
| Huidige gebruiker (info@bcsalesdemo.nl)   |              | Huidige gebruiker (info@bcsalesdemo.nl) | <br>1     |     |

3. Wij willen in dit voorbeeld de verkooporderbevestiging versturen vanuit de huidige gebruiker. We selecteren daarom de optie 'Verkooporder' en kiezen we voor 'OK'.

| Scenario's toewijzen aan account Huidige gebruiker (info@bcsalesdemo.nl) | Z > | $\langle \rangle$ |
|--------------------------------------------------------------------------|-----|-------------------|
|                                                                          |     |                   |

|               | Aanmaning                      |   |  |
|---------------|--------------------------------|---|--|
|               | Bericht                        |   |  |
|               | E-mailprinter                  |   |  |
|               | Externe accountant uitnodigen  |   |  |
|               | Inkoopofferte                  |   |  |
|               | Inkooporder                    |   |  |
|               | Interactiesjabloon             |   |  |
|               | Projectplanningsregel - agenda |   |  |
|               | Rekeningoverzicht van klant    |   |  |
|               | Rentefactuur                   |   |  |
|               | Servicecreditnota              |   |  |
|               | Servicefactuur                 |   |  |
|               | Serviceofferte                 |   |  |
|               | Serviceorder                   |   |  |
|               | Verkoopcreditnota              |   |  |
|               | Verkoopfactuur                 |   |  |
|               | Verkoopofferte                 |   |  |
| $\rightarrow$ | Verkooporder                   | : |  |
|               |                                |   |  |
|               |                                |   |  |
|               |                                |   |  |

4. Vervolgens zien we dat de verkooporder staat gekoppeld aan de huidige gebruiker. We kunnen nu de vaste attachment (in dit geval de leveringsvoorwaarden) selecteren aan deze scenario. Ga hiervoor terug naar het scherm E-mailaccounts.

Kies in dit scherm voor 'Navigeren -> Email Scenario Attachments'

| $\leftarrow$ | E-mailaccounts                           |                          |                            |
|--------------|------------------------------------------|--------------------------|----------------------------|
|              | ,∽ Zoeken Nieuw Start <mark>Navi</mark>  | geren                    |                            |
|              | E-mailoutbox 🛛 🗟 Verzonden e-            | mails 👮 E-mailscenario's | Email Scenario Attachments |
|              | 1                                        |                          |                            |
|              |                                          |                          |                            |
|              | 8                                        |                          |                            |
|              |                                          |                          |                            |
|              |                                          |                          |                            |
|              |                                          |                          |                            |
|              | Huidige gebruiker<br>info@bcsalesdemo.nl |                          |                            |

5. In de pagina Bijlagen van e-mailscenario kiezen we vervolgens voor Bestand toevoegen aan scenario.

| $\leftarrow$ | Bijlagen van e | -mailscenario    |                                   |           |                       | √ Opgeslagen | Д    | ď | 2 |
|--------------|----------------|------------------|-----------------------------------|-----------|-----------------------|--------------|------|---|---|
|              | ,∕⊃ Zoeken     | 🞲 Lijst bewerken | + Bestand toevoegen aan scenario  | 🚺 Verwija | deren                 |              | ß    | Y | : |
|              | Bestar         | ndsnaam          |                                   |           | Standaard<br>koppelen | E-mailscenar | io † |   |   |
|              |                |                  | (Er valt niets te tonen in deze w | veergave) |                       |              |      |   |   |
|              |                |                  |                                   |           |                       |              |      |   |   |
|              |                |                  |                                   |           |                       |              |      |   |   |

## 6. Selecteer vervolgens voor Verkooporder en druk op OK

|   | E-mailscenario 1               |   |
|---|--------------------------------|---|
|   | Aanmaning                      |   |
|   | Bericht                        |   |
|   | E-mailprinter                  |   |
|   | Externe accountant uitnodigen  |   |
|   | Inkoopofferte                  |   |
|   | Inkooporder                    |   |
|   | Interactiesjabloon             |   |
|   | Projectplanningsregel - agenda |   |
|   | Rekeningoverzicht van klant    |   |
|   | Rentefactuur                   |   |
|   | Servicecreditnota              |   |
|   | Servicefactuur                 |   |
|   | Serviceofferte                 |   |
|   | Serviceorder                   |   |
|   | Verkoopcreditnota              |   |
|   | Verkoopfactuur                 |   |
|   | Verkoopofferte                 |   |
| ÷ | Verkooporder                   | : |

7. Er wordt vervolgens een scherm getoond waar gekozen kan worden voor 'Kiezen...'. Kies in dit scherm voor Kiezen

| Bijlage toevoegen aan ge<br>mailscenario | selecteerd e- |           |  |
|------------------------------------------|---------------|-----------|--|
|                                          | Kiezen        | Annuleren |  |

8. Selecteer vervolgens het bestand welke als standaard attachment meegestuurd moet worden.

| $\bigcirc$ Openen<br>$\leftarrow \rightarrow \lor \uparrow \blacklozenge \lor$ De | zze pc > Downloads v 💍 🔎 Zoel                                                                  | ken in Downloads                     |     |
|-----------------------------------------------------------------------------------|------------------------------------------------------------------------------------------------|--------------------------------------|-----|
| Organiseren 👻 Nieuw                                                               | re map                                                                                         | ≣≕ ▾ 🔟 😧                             |     |
| Documenten Email attachmer                                                        | Naam<br>V Vandaag (3)                                                                          | Gewijzigd op A                       |     |
| Klanten                                                                           | Algemene-Voorwaarden-Zakelijke-Dienstverlen                                                    | 20-12-2022 12:41<br>20-12-2022 10:18 |     |
| Notebooks                                                                         | <ul> <li>➡ Test aanpassing</li> <li>✓ Gisteren (6)</li> </ul>                                  | an geselecteerd e-                   |     |
| Prive                                                                             | <ul> <li>Aanpassing artikelnummer leverancier</li> <li>Standaard16_12_2022_14_24_22</li> </ul> | 19-12-2022 16:22<br>19-12-2022 15:09 |     |
| Uitzoeken                                                                         | 記 26072022 Kopie van Artikelbestand Haagh<br>記 Grootboekposten (1)                             | 19-12-2022 15:09 Kiezen Annule       | ren |
| Besta                                                                             | <pre> disnaam: Algemene-Voorwaarden-Zak &gt; Alle besta</pre>                                  | anden ~                              |     |
|                                                                                   | Opene                                                                                          | Annuleren                            |     |

## 9. Hiermee is het bestand gekoppeld aan het scenario

 $\leftarrow$ 

| Bijlagen van e- | mailscenario        |                                  |           |                       | √ Opgeslagen | Д    | ď | 2 |
|-----------------|---------------------|----------------------------------|-----------|-----------------------|--------------|------|---|---|
| ,⊖ Zoeken       | 🐯 Lijst bewerken    | + Bestand toevoegen aan scenario | 🚺 Verwija | deren                 |              | Ø    | Y |   |
| Bestan          | dsnaam              |                                  |           | Standaard<br>koppelen | E-mailscenar | io † |   |   |
| → <u>Algen</u>  | nene-Voorwaarden-Zi | akelijke-Dienstverlening,pdf     | - ÷       |                       | Verkoopor    | der  |   |   |

10. Als dit bestand altijd automatisch meegestuurd moet worden bij het versturen van de verkooporderbevestiging, selecteer dan de optie Standaard koppelen. Mocht tijdens het versturen van de e-mail handmatig de juiste voorwaarden geselecteerd moeten worden, dan zou deze optie niet geselecteerd moeten worden. Wij willen in ons voorbeeld dat deze leveringsvoorwaarden altijd meegestuurd wordt bij het e-mailen van de verkooporderbevestiging. Daarom hebben we deze optie aangevinkt

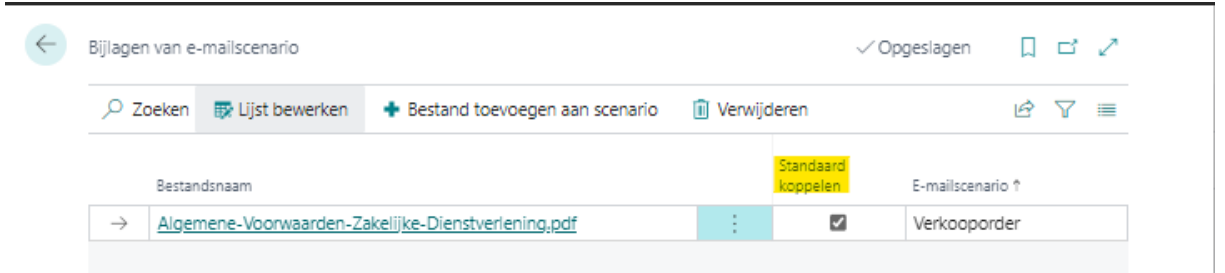

11. Als we nu een e-mail versturen van de verkooporderbevestiging, dan wordt het gekozen attachment automatisch toegevoegd aan de e-mail.

| 🕆 E-mail verzenden                                                                                                    | 间 Concept negeren                                                                                                    | 🖶 Word-sjabloon geb                                                   | ruiken 🛛 💽 Bron we   | eergeven                                                 |                                               |         |
|----------------------------------------------------------------------------------------------------|----------------------------------------------------------------------------------------------------|-----------------------------------------------------------------------|----------------------|----------------------------------------------------------|-----------------------------------------------|---------|
| -mailgegevens                                                                                                    |                                                                                                    |                                                                       |                      |                                                          |                                               | Meer to |
| /an                                                                                                    |                                                                                                    | Huidiae aebrui                                                        | ker (info@bcsalesder | no.nl)                                                   |                                               |         |
| lan                                                                                                    |                                                                                                    |                                                                       |                      |                                                          |                                               |         |
| Inderwerp                                                                                                    |                                                                                                    | CRONUS NL -                                                           | Verkooporder 101010  | )                                                        |                                               |         |
| ericht<br>Factureren aan 10000                                                                                                    |                                                                                                    |                                                                       |                      |                                                          |                                               | -       |
| Orderbevesti<br>Hallo Adatum Corpo                                                                                                    | ging<br>ration,                                                                                                    |                                                                       |                      |                                                          |                                               |         |
| Orderbevesti,<br>Hallo Adatum Corpo<br>Bedankt voor uw aar<br><u>Ordernt</u><br>101010                                                                                                 | ging<br>ration,<br>1koop. Uw orderbevesti<br><u>Vervaldatum</u><br>6 mei 2022                                                                             | ging is aan dit bericht geko                                          | ppeld.               | <u>Totaa</u><br>10.30                                    | <u>i eur</u><br>9,20                          |         |
| Orderbevesti<br>Hallo Adatum Corpo<br>Bedankt voor uw aar<br><u>Ordernt</u><br>101010<br>AA A° <b>B</b> /                                                                              | ging<br>ration,<br>nkoop. Uw orderbevesti<br><u>Vervaldatum</u><br>6 mei 2022<br><u>U</u> <u>2</u> <u>A</u> III                                           | ging is aan dit bericht geko                                          | ppeld.<br>E 🗏 🗟 👁    | <u>Totaa</u><br>10.30<br>℃ <sub>2</sub> X <sup>8</sup> X | <u>i EUR</u><br>9,20<br>( <sub>2</sub> eite 📓 |         |
| Orderbevesti<br>Hallo Adatum Corpo<br>Bedankt voor uw aar<br><u>Ordernt</u><br>101010<br>AA A° <b>B</b> /                                                                              | ging<br>ration,<br>nkoop. Uw orderbevesti<br><u>Vervaldatum</u><br>6 mei 2022<br>U <u>L</u> <u>A</u> I<br>eren                                            | ging is aan dit bericht geko                                          | ppeld.<br>E 📃 🔁 👁    | <u>Totaa</u><br>10.30<br>℃ <sub>2</sub> X <sup>2</sup> X | <u>I EUR</u><br>9,20<br>( <sub>2</sub> eite   | ■ ■ ··· |
| Orderbevesti,<br>Hallo Adatum Corpo<br>Bedankt voor uw aar<br><u>Ordernt</u><br>101010<br>AA A° <b>B</b> /<br>Bijlagen Behe                                                            | ging<br>ration,<br>nkoop. Uw orderbevesti<br><u>Vervaldatum</u><br>6 mei 2022<br>U <u>2</u> <u>A</u><br>eren                                              | ging is aan dit bericht geko                                          | ppeld.<br>E ≣ ≣ ©    | <u>тотаа</u><br>10.30<br>Ф <sub>2</sub> х <sup>8</sup> х | <u>I EUR</u><br>9,20<br>( <sub>2</sub> eibe   | ■ ■ ··· |
| Orderbevesti,<br>Hallo Adatum Corpo<br>Bedankt voor uw aar<br><u>Ordern:</u><br>101010<br>AA A <sup>°</sup> <b>B</b> /<br>Bijlagen Behe<br>Bestandsn:<br>→ Verkoopo                    | ging<br>ration,<br>nkoop. Uw orderbevesti<br><u>Vervaldatum</u><br>6 mei 2022<br>U <u> A</u><br>eren<br>eren<br>sam                                       | ging is aan dit bericht geko                                          | ppeld.<br>E Ξ Ξ ©    | <u>Totaa</u><br>10.30<br>≪ <sub>2</sub> X <sup>8</sup> X | <u>i EUR</u><br>9,20<br>( <sub>z</sub> eite   |         |
| Orderbevesti<br>Hallo Adatum Corpo<br>Bedankt voor uw aar<br><u>Ordern:</u><br>101010<br>AA A <sup>©</sup> <b>B</b> /<br>Bijlagen   Beho<br>Bestandsna<br>→ <u>Verkoopc</u><br>Algemen | ging<br>ration,<br>hkoop. Uw orderbevesti<br><u>Vervaldatum</u><br>6 mei 2022<br>U <u> A</u><br>eren<br>aam<br>order 101010.pdf<br>e-Voorwaarden-Zakelijk | ging is aan dit bericht geko<br>j≡ ←E →E ッ I<br>e-Dienstveriening.pdf | ppeld.<br>E Ξ Ξ ©    | <br>10.30<br>℃ <sub>2</sub> X <sup>8</sup> X             | I <u>EUR</u><br>9,20<br>( <sub>2</sub> eite   |         |